Ехсеl. Использование функций рабочей таблицы. Аргументы. Мастер функций. Логические, информационные функции и функции работы со ссылками и

массивами

Автор: Плеханова Ю. И.

# Использование функций рабочей таблицы

Функция Excel – это специальная, заранее определенная формула, которая работает с одним или несколькими значениями и возвращает результат.

- -информационные
- -инженерные,
- -проверки свойств и значений
- -работы с базой данных,
- -ссылки и массивы,

-дата и время,

- -текстовые,
- -финансовые,
- -логические,
- -статистические,
- -математические,

#### Все функции можно подразделить на следующие группы:

## Мастер функций. Шаг 1 и 2

|     | A4     | •   | fx   |          |     |
|-----|--------|-----|------|----------|-----|
| _   | A      | В   |      | С        | D   |
| 1 5 |        |     | Вста | вка функ | ции |
| 2   | 7      |     | 1    |          | 203 |
| 3   | 10     |     |      | 10       |     |
| 4   |        |     |      |          |     |
| 5   |        |     |      |          |     |
|     | сумм 👻 | XVS | . =  |          |     |
|     | A      | В   | C    | D        | E   |
| 4   | 5      |     |      |          |     |

 Вставка функции путём нажатия значка функции на панели инструментов

|    | СУММ | - X V    | fix =            |              |              |         |        |          |
|----|------|----------|------------------|--------------|--------------|---------|--------|----------|
|    | A    | В        | C                | D            | E            | F       | G      |          |
| 1  | 5    | Macron   | สาราชสาราชสาราชส | ar Lua 2     |              |         | 2      | VI       |
| 2  | 7    | Настер   | opprincipal and  |              |              |         |        |          |
| 3  | 10   | Поиск фу | лкции:           |              |              |         |        |          |
| 4  | =    | Введи    | те краткое оп    | исание дейс  | твия, которо | е нужно | Найти  |          |
| 5  |      | зыпол    | нить, и нажии    | те кнопку "  | Іайти"       |         |        |          |
| 6  |      | Катего   | оия: 10 неда     | вно использо | вавшихся     | -       |        |          |
| 7  |      |          |                  |              |              |         |        |          |
| 8  |      | Выберит  | е функцию:       |              |              |         |        |          |
| 9  |      | СУММ     | -                |              |              |         | 3      | -        |
| 10 |      | LIEROE   | 33               |              |              |         | 1      |          |
| 11 |      | CTEDE    | НЬ               |              |              |         |        |          |
| 12 |      | ТЕНДЕ    | нция             |              |              |         | 1      |          |
| 13 |      | ЕСЛИ     | -                |              |              |         |        | -1       |
| 14 |      | произ    | явед             | -            |              |         | 1      | <u> </u> |
| 15 |      | СУММ     | (число1;числ     | 102;)        |              |         |        |          |
| 16 |      | Суммир   | ует аргумента    | ы.           |              |         |        |          |
| 17 |      |          |                  |              |              |         |        |          |
| 18 |      | -        | 2.5              |              |              |         | 80     | -        |
| 19 |      | Справка  | по этой функа    | ии           |              | OK      | Отиена |          |
| 20 |      | _        | 9 <u>5</u> 76    |              |              |         |        |          |
| 24 |      |          |                  |              |              |         | 1.1    |          |

#### Выбор функции

## Мастер функций. Шаг 3 и 4

| Аргументы функции       |                                                    | X                                                       |
|-------------------------|----------------------------------------------------|---------------------------------------------------------|
| CVMM                    | Necnol Marks                                       | <u></u> = {5:7:10}<br><u></u> =                         |
| Суммирует аргументы.    |                                                    | - 22                                                    |
|                         | Число1: число1/число2; от 1<br>Логические значения | до 30 аргужентов, которые суннируются.<br>игнорируются. |
| Справка по этой функции | Эначение: 22                                       | ОК Отнена                                               |

 Диалоговое окно «Аргументы функции»

|   | A4 | • | f <sub>x</sub> | =СУММ | 1(A1:A3) |
|---|----|---|----------------|-------|----------|
|   | A  | В |                | С     | D        |
| 1 | 5  |   |                |       |          |
| 2 | 7  |   |                |       |          |
| 3 | 10 | 1 | - 12           |       | 2        |
| 4 | 22 |   | 1              |       |          |
| 5 |    |   |                |       |          |

 Завершающий этап работы мастера функций. Вывод формулы

#### Логические функции

 Логические функции являются неотъемлемыми компонентами многих формул. Они используются всякий раз, когда необходимо выполнить те или иные действия в зависимости от выполнения каких-либо условий

#### Логические функции Ехсе

- ЕСЛИ
- И
- ИЛИ
- ИСТИНА
- ЛОЖЬ
- HE
- ЕПУСТО

#### Функция ЕСЛИ

- Синтаксис:
  =ЕСЛИ(логическое\_выражение;
  значение\_если\_истина;
  значение\_если\_ложь)
- Пример:
- =ЕСЛИ(А1>3;10;20)
- =ЕСЛИ(В5>100; "Принять";"Отказать")

|   | B6 | •              | = =ECJ | ПИ(В5>10 | Ю;"Принять | ь";"Отказат | ь") |
|---|----|----------------|--------|----------|------------|-------------|-----|
|   | A  | B              | С      | D        | E          | F           | G   |
| 1 |    |                |        |          |            |             |     |
| 2 |    |                |        |          |            |             |     |
| 3 |    |                |        |          |            |             |     |
| 4 |    |                |        |          |            |             |     |
| 5 |    | 105            |        |          |            |             |     |
| 6 |    | <u>Принять</u> |        |          |            |             |     |
| 7 |    |                |        |          |            |             |     |

- Функции И (AND), ИЛИ (OR), НЕ (NOT) позволяют создавать сложные логические выражения. Эти функции работают в сочетании с простыми операторами сравнения. Функции И и ИЛИ могут иметь до 30 логических аргументов.
- Синтаксис:
- =И(логическое\_значение1; логическое\_значение2...)
- =ИЛИ(логическое\_значение1; логическое\_значение2...)
- =НЕ(логическое\_значение)

- Примеры:
- =ЕСЛИ(И(АЗ>0; DЗ>0); "Решение есть"; "Решения нет"))
- ECЛИ(ИЛИ(A3<0; D3<0); "Решения"</p> нет"; "Решение есть"))
- = HE(2\*2=4)

|   | C5 | <b>_</b> | = =ЕСЛИ(И(А) | 3>0;B3>0 | );"Решени | е есть";"Ре | шения нет | ") |
|---|----|----------|--------------|----------|-----------|-------------|-----------|----|
|   | A  | В        | С            | D        | E         | F           | G         | ŀ  |
| 1 |    |          |              |          |           |             |           |    |
| 2 |    |          |              |          |           |             |           |    |
| 3 | 6  | 7        |              |          |           |             |           |    |
| 4 |    |          |              |          |           |             |           |    |
| 5 |    |          | Решение есть |          |           |             |           |    |
| 6 |    |          |              |          |           |             |           |    |

|   | C5 | <b>•</b> | = =ЕСЛИ(И(АЗ>0;ВЗ>0);"Решение есть";"Решения нет") |   |   |   |   |  |
|---|----|----------|----------------------------------------------------|---|---|---|---|--|
|   | A  | В        | С                                                  | D | E | F | G |  |
| 1 |    |          |                                                    |   |   |   |   |  |
| 2 |    |          |                                                    |   |   |   |   |  |
| 3 | -6 | 7        |                                                    |   |   |   |   |  |
| 4 |    |          |                                                    |   |   |   |   |  |
| 5 |    |          | Решения нет                                        |   |   |   |   |  |
| 6 |    |          |                                                    |   |   |   |   |  |

|   | C5 | <b>T</b> | = =ЕСЛИ(И(А; | 3>0;B3>0 | і); "Решени | е есть";"Ре | шения нет | ") |
|---|----|----------|--------------|----------|-------------|-------------|-----------|----|
|   | A  | В        | С            | D        | E           | F           | G         |    |
| 1 |    |          |              |          |             |             |           |    |
| 2 |    |          |              |          |             |             |           |    |
| 3 | 6  | -7       |              |          |             |             |           |    |
| 4 |    |          |              |          |             |             |           |    |
| 5 |    |          | Решения нет  |          |             |             |           |    |
| 6 |    |          |              |          |             |             |           |    |
| 7 |    |          |              |          |             |             |           |    |

|   | B4 | ▼ =    | = =HE(2*2=4) |
|---|----|--------|--------------|
|   | A  | B      | С            |
| 1 |    |        |              |
| 2 |    |        |              |
| 3 |    |        |              |
| 4 |    | ЛОЖЬ   |              |
| 5 |    | ИСТИНА |              |
| 6 |    |        |              |

|   | B5 | ▼ :    | = =HE(2*2=5) |
|---|----|--------|--------------|
|   | A  | В      | С            |
| 1 |    |        |              |
| 2 |    |        |              |
| 3 |    |        |              |
| 4 |    | ложь   |              |
| 5 |    | ИСТИНА | ]            |

#### Вложенные функции ЕСЛИ

- При решении трудных логических задач можно использовать вложенные функции ЕСЛИ
- Пример:

=ЕСЛИ(В10=25; "Отлично"; ЕСЛИ(И (B10<25;B10>22); "Хорошо"; ЕСЛИ(И (B10<=22;B10>19); "Удовлетворительно"; "Неудовлетворительно")))

#### Функции ИСТИНА и ЛОЖЬ

Функции ИСТИНА (TRUE) и ЛОЖЬ (FALSE) предоставляют альтернативный способ записи логических значений ИСТИНА и ЛОЖЬ. Эти функции не имеют аргументов и выглядят следующим образом:

=ECЛИ(A1=ИСТИНА();"Проходите";"Стоп")

- =ИСТИНА()

Пример:

•

- =ЛОЖЬ()

#### Функция ЕПУСТО

- Если нужно определить, является ли ячейка пустой, можно использовать функцию ЕПУСТО (ISBLANK), которая имеет следующий синтаксис:
- =ЕПУСТО(значение)
- Аргумент значение может быть ссылкой на ячейку или диапазон. Если значение ссылается на пустую ячейку или диапазон, функция возвращает логическое значение ИСТИНА, в противном случае ЛОЖЬ.

#### Информационные функции

- ЯЧЕЙКА
- ТИП.ОШИБКИ
- ИНФОРМ
- ЕПУСТО
- ЕОШ
- ЕОШИБКА
- EYËTH
- ЕЛОГИЧ
- EHД

- EHETEKCT
- ЕЧИСЛО
- EHEYËT
- ЕССЫЛКА
- ETEKCT
- 4
- НД
- ТИП

#### Спасибо за внимание!!!